IPv6 Generic Setting By Connect Communications pvt Itd Connect Communications pvt ltd is offering Internet connectivity over DUAL stack (IPv4 + IPv6) to its broadband Internet Subscribers under the guidance of PTA (Pakistan Telecommunications Authority).

Now its mandatory for Dealers/Franchises to configure clients / users end CPE / WIFI Routers / EPON/ GPON/XPON devices to activate IPv6 address setting and take advantages of Internet over it.

IPv6 Generic WAN setting:-Connection Type : PPPoEv6 Addressing Type : SLAAC

IPv6 Generic LAN setting:-Address Auto-Configuration Type : RADVD Site Prefix Configuration Type : Delegated

For Example:

TPLINK-840N IPv6 Setting on Connect Communications pvt broadband services.

Step1: Login into the TPLink WiFi Router using its admin password.

Step2: After login into the TPLink WiFi router, Click on IPv6 tab in the left menu.

| Ptp-link          | TP-Link Wireless N Router WR840N<br>Model No. TL-WR840N      |
|-------------------|--------------------------------------------------------------|
| Status            |                                                              |
| Quick Setup       |                                                              |
| Operation Mode    | Status                                                       |
| Network           |                                                              |
| Wireless          | Firmware Version: 0.9.1 4.17 v0001.0 Build 200709 Rel.33396n |
| Guest Network     | Hardware Version: TL-WR840N v6 00000007                      |
| DHCP              |                                                              |
| Forwarding        |                                                              |
| Security          | LAIN                                                         |
| Parental Controls | MAC Address: 50.D4:F7:10:A5:CA                               |
| Access Control    | IP Address: 192.168.0.1                                      |
| Advanced Routing  | Subnet Mask: 255.255.250.0                                   |
| Bandwidth Control |                                                              |
| IP & MAC Binding  | Wireless 2.4GHz                                              |
| Dynamic DNS       | Operation Mode: Pourter                                      |
| IPv6              | Wireless Radio: Enabled                                      |

**Step3:** In IPv6 tab click On IPv6 WAN and applied the the setting in Connection Type (PPPoEv6) and Addressing Type (SLAAC) as shown in following screenshot also check on PPPoE same session with IPv4 connection then click on Save to save the setting of wan side.

|                   | TP-Link Wireless N Router WR840N<br>Model No. TL-WR840N |                                         |
|-------------------|---------------------------------------------------------|-----------------------------------------|
| Status            |                                                         |                                         |
| Quick Setup       |                                                         |                                         |
| Operation Mode    | IPv6 WAN                                                |                                         |
| Network           |                                                         |                                         |
| Wireless          |                                                         | -                                       |
| Guest Network     | Enable IPv6:                                            |                                         |
| DHCP              | Connection Type:                                        | PPPOEVO V                               |
| Forwarding        |                                                         | PPPoE same session with IPv4 connection |
| Security          | Addressing Type:                                        | SLAAC V                                 |
| Parental Controls |                                                         |                                         |
| Access Control    |                                                         | Auvance +                               |
| Advanced Routing  |                                                         |                                         |
| Bandwidth Control |                                                         | Save                                    |
| IP & MAC Binding  |                                                         |                                         |
| Dynamic DNS       |                                                         |                                         |
| IPv6              |                                                         |                                         |
| - IPv6 Status     |                                                         |                                         |
| - IPv6 WAN        | <b>—</b>                                                |                                         |
| - IPv6 LAN        |                                                         |                                         |
| System Tools      |                                                         |                                         |
| Logout            |                                                         |                                         |

**Step4:** In IPv6 tab click on IPv6 LAN and applied the the setting in Address Auto-Configuration Type (RADVD) and Site Prefix Configuration Type: (Delegated) as shown in following screenshot then click on Save to save the setting of LAN side.

| tp-link           | Model No. TL-WR840N                                            |                       |
|-------------------|----------------------------------------------------------------|-----------------------|
| Status            |                                                                |                       |
| Quick Setup       |                                                                |                       |
| Operation Mode    | IPv6 LAN Settings                                              |                       |
| Network           |                                                                |                       |
| Wireless          | The parameters of IPv6 LAN can be configured on this page when | Pv6 enabled.          |
| Guest Network     | Note: Only the default group will support IPv6 at this moment. |                       |
| DHCP              | Group:                                                         | Default               |
| Forwarding        | Address Auto-Configuration Type:                               | RADVD O DHCPv6 Server |
| Security          | Enable RDNSS:                                                  |                       |
| Parental Controls | Enable ULA Prefix:                                             |                       |
| Access Control    | Site Prefix Configuration Type:                                | Delegated  Static     |
| Advanced Routing  | Prefix Delegated WAN Connection:                               | ewan_pppoe            |
| Bandwidth Control |                                                                |                       |
| IP & MAC Binding  |                                                                |                       |
| Dynamic DNS       |                                                                | Save                  |
| IPv6              |                                                                |                       |
| - IPv6 Status     |                                                                |                       |
| - IPv6 WAN        |                                                                |                       |
| - IPv6 LAN        | <b></b>                                                        |                       |
| System Tools      |                                                                |                       |
| Logout            |                                                                |                       |

**Step5**: Click on IPv6 Status to check the status and its shows the WAN and LAN side of IPv6 addressing allocation by Connect BRAS side.

| TL-WR840N         | × +                                                      |  |
|-------------------|----------------------------------------------------------|--|
| ← → C ▲ Not sec   | ure   192.168.0.1                                        |  |
| Ptp-link          | TP-Link Wireless N Router WR840N<br>Model No. TL-WR840N  |  |
| Status            |                                                          |  |
| Quick Setup       |                                                          |  |
| Operation Mode    | IPv6 Status                                              |  |
| Network           |                                                          |  |
| Wireless          | WAN                                                      |  |
| Guest Network     | WAN                                                      |  |
| DHCP              | Connection Type: PPPoEv6                                 |  |
| Forwarding        | Connection Status: Connected                             |  |
| Security          | IPv6 Address: 2406:d00:ccc2:f97f:697c:1dcf.e7df.3d66 /64 |  |
| Parental Controls | IPv6 Default Gateway: fe80::6ae2:09ff.feaf.6881          |  |
| Access Control    | Primary IPv6 DNS: 2406:d00::45                           |  |
| Advanced Routing  | Secondary IPv6 DNS: 2406:d00::46                         |  |
| Bandwidth Control |                                                          |  |
| IP & MAC Binding  | IPv6 LAN                                                 |  |
| Dynamic DNS       | IPv6 Address Type: RADVD                                 |  |
| IPv6              | Prefix Length: 64                                        |  |
| - IPv6 Status     | IPv6 Address: 2406:d00:ccce:e810:ae84:c6ff.fef4:36e0     |  |
| - IPv6 WAN        |                                                          |  |
| - IPv6 LAN        |                                                          |  |
| System Tools      |                                                          |  |
| Logout            |                                                          |  |

**Step6**: Normally Smartphones are Ipv6 enabled by default but on PC-Systems with Windows10/11 you need to check or enable the IPv6 in TCP/IP setting of Ethernet or WiFi Adopter.

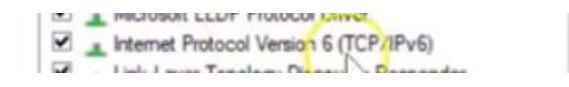